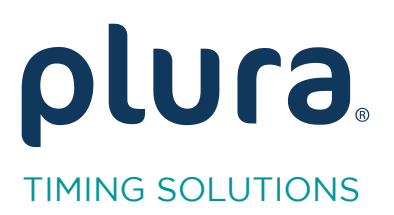

## Rubidium Series TCC70XS Series Standalone Systems

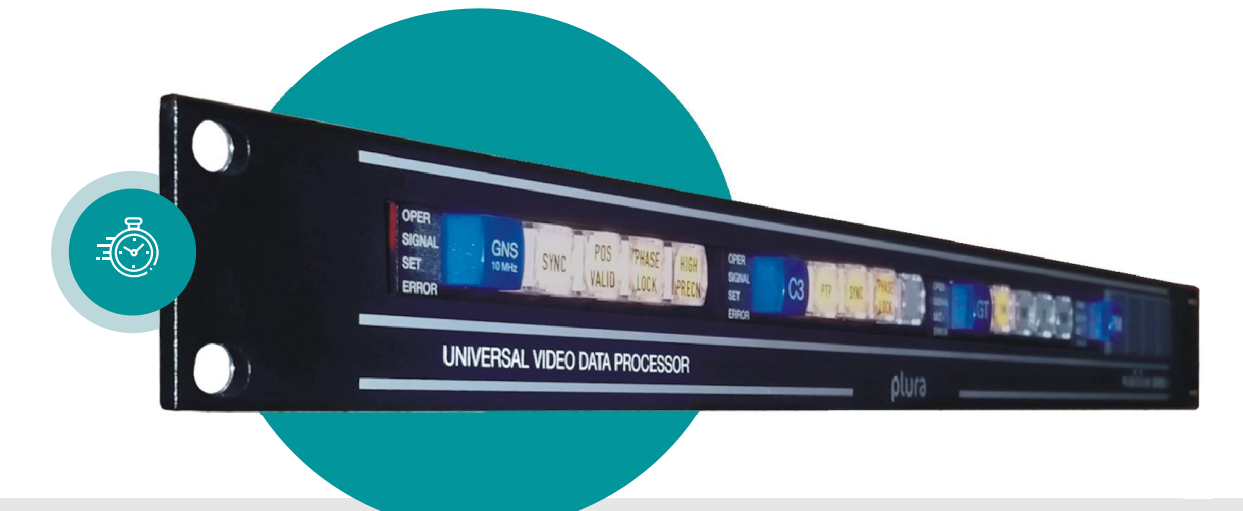

## Read and Insert MTD Timer

Rubidium AT/AV/XT/XV and TCC70XS Application Note Revision: 2.3 February 7, 2024

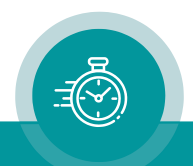

The following description walks you through the installation and the <u>basic</u> set-up process for your special application of an **AT/AV** or **XT/XV** Rubidium module.

Select the module:

- According to the video standard you are using:

| AT/AV:                                             | Analogue video (CVBS).                            |  |  |  |  |  |
|----------------------------------------------------|---------------------------------------------------|--|--|--|--|--|
| XT/XV:                                             | 3G or HD or SD digital video.                     |  |  |  |  |  |
| - According to the time code format you are using: |                                                   |  |  |  |  |  |
| AT/XT:                                             | LTC time code involved.                           |  |  |  |  |  |
| AV/XV:                                             | No LTC time code involved, only video time codes. |  |  |  |  |  |

#### Generating MTD Timer Data

RUB GT or RUB GL Time Code Generators insert MTD timer information in the binary groups (user bits) of the time code if the "User Mode" has been set to "MTD Data":

| Connection Func | tions Profile System Keys | Generate Reference Time Zone |
|-----------------|---------------------------|------------------------------|
| Frame Rate      | 25                        | •                            |
| Sync            | Video                     | <b>•</b>                     |
| Video System    | PAL / SECAM 625i / 25     | <b>•</b>                     |
| Sec-Pulse       | Rising Edge               | <b>•</b>                     |
| User Mode       | MTD Data                  |                              |

Other Plura units are able to decode these data either reading LTC time code or reading a **Telegram** of the Rubidium internal interface "TC\_link".

The **Telegram** can be used from units located in the same housing as GT/GL or connected via RLC to it. GT/GL must be configured to send this telegram:

| Connection Fur | nctions Profile System | Keys   Reference | Time Zone | Link |  |
|----------------|------------------------|------------------|-----------|------|--|
| -Send Data-    |                        |                  |           |      |  |
| Telegram 1     | Gen 💌                  |                  |           |      |  |
| Telegram 2     | Off                    |                  |           |      |  |
| Telegram 3     |                        |                  |           |      |  |
| r ologialit o  |                        |                  |           |      |  |

It is not important which "Telegram" is selected. One "Telegram" is sufficient, it makes no sense to choose more than one "Telegram" to send the same data.

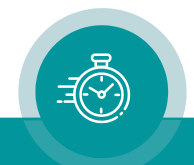

#### AV/XV Modules: Reading MTD Timer Data

These modules have no LTC input, so they have to <u>read</u> the "Telegram".

1. Enable the **Link** function, but "Send Data" has to be switched off for that channel which is used from GT/GL to send the data.

| Connection Fun | ctions Profile System Link Insert |
|----------------|-----------------------------------|
| Send Data —    |                                   |
| Telegram 1     |                                   |
| Telegram 2     | Off                               |
| Telegram 3     | Off 🗨                             |
|                |                                   |

2. Enable the **Read** function and select a "High" priority for that "Telegram" which transmits the data. Select "Off" for the other reader inputs.

Select "MTD Source = READ".

Select "User Mode = MTD Data".

| Connection Functions | ⊧   Pro   | file   Sy | stem | Read | Link | Insert |  |
|----------------------|-----------|-----------|------|------|------|--------|--|
| Frame Rate Auto      |           |           | ŀ    | •    |      |        |  |
| Priority             |           |           |      |      |      |        |  |
|                      | Off       | Low       |      | High |      |        |  |
| ATC VITC Read        | $\odot$   | 0         | 0    | 0    | High |        |  |
| ATC LTC Read         | $\bullet$ | 0         | 0    | 0    |      |        |  |
| D-VITC Read          | $\odot$   | 0         | 0    | 0    |      |        |  |
| LTC Read             | $\bullet$ | 0         | 0    | 0    |      |        |  |
| Telegram 3           | ۲         | 0         | 0    | 0    |      |        |  |
| Telegram 2           | $\bullet$ | 0         | 0    | 0    |      |        |  |
| Telegram 1           | 0         | 0         | 0    | ۲    | Low  |        |  |
| MTD                  |           |           |      |      |      | 1      |  |
| Source Read          |           |           |      |      |      |        |  |
| User                 |           |           |      |      |      |        |  |
| Mode MTD Data        |           |           |      |      |      |        |  |

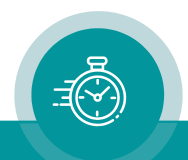

#### AT/XT Modules: Reading MTD Timer Data

These modules can either use the "Telegram" reader or the LTC input. Please refer to the preceding chapter if you want to use the "Telegram" reader. Using the LTC input please follow these steps:

1. Enable the LTC reader: Check the "Use" checkbox at "LTC Read" and the "Edit" checkbox at "Read":

| Connection | Functions | Profile | System                  | Keys | Read | Insert |  |
|------------|-----------|---------|-------------------------|------|------|--------|--|
|            | F         | dit     | llse                    |      |      |        |  |
| System     | Ē         | 2       | 2                       |      |      |        |  |
| Keys       | F         | ~       | •                       |      |      |        |  |
| Read       | F         | 7       | $\overline{\lor}$       |      |      |        |  |
| LTC Read   | Γ         |         | $\checkmark$            |      |      |        |  |
| D-VITC Rea | ad 🛛      |         |                         |      |      |        |  |
| ANC Read   | Г         |         |                         |      |      |        |  |
| Jam        | E.        |         |                         |      |      |        |  |
| Generate   | Γ         |         | $\overline{\checkmark}$ |      |      |        |  |
| LTC Genera | ate 🛛     |         |                         |      |      |        |  |
| D-VITC Ger | nerate 🛛  |         |                         |      |      |        |  |
| ANC Gener  | ate 🛛     |         |                         |      |      |        |  |
| Link       | E         |         | $\checkmark$            |      |      |        |  |
| Video      | Γ         |         |                         |      |      |        |  |
| Insert     | F         | ~       | $\checkmark$            |      |      |        |  |
| Serial     | Γ         |         |                         |      |      |        |  |

2. Open the "Read" tab and select a "High" priority of "LTC Read", select "Off" for the other reader inputs.

Select "MTD Source = READ".

Select "User Mode = MTD Data".

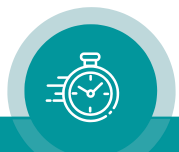

| onnection Functions Profile System Keys Read Insert |     |     |   |      |      |  |  |
|-----------------------------------------------------|-----|-----|---|------|------|--|--|
| Frame Rate Auto                                     |     |     |   |      |      |  |  |
| Priority                                            |     |     |   |      |      |  |  |
|                                                     | Off | Low |   | High |      |  |  |
| ATC VITC Read                                       | ۲   | 0   | 0 | 0    | High |  |  |
| ATC LTC Read                                        | ۲   | 0   | 0 | 0    |      |  |  |
| D-VITC Read                                         | ۲   | 0   | 0 | 0    |      |  |  |
| LTC Read                                            | 0   | 0   | 0 | ۲    |      |  |  |
| Telegram 3                                          | ۲   | 0   | 0 | 0    |      |  |  |
| Telegram 2                                          | ۲   | 0   | 0 | 0    |      |  |  |
| Telegram 1                                          | ۲   | 0   | 0 | 0    | Low  |  |  |
| -MTD                                                |     |     |   |      |      |  |  |
| Source Read                                         |     |     |   |      |      |  |  |
| User                                                |     |     |   |      |      |  |  |
|                                                     |     |     |   |      |      |  |  |
|                                                     |     |     |   |      |      |  |  |

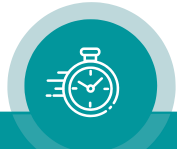

#### AT/AV or XT/XV Modules: Inserting MTD Timer

MTD timer can visibly be inserted onto a video monitor.

Open the "Insert" tab of your configuration tool.

Select "Source = Read".

Select "Format = MTD Time A" or any other MTD timer.

You are free to set any of the other parameters as you like.

| Connection F                                                                             | unctions Profile System               | Keys Read Insert                                                        |
|------------------------------------------------------------------------------------------|---------------------------------------|-------------------------------------------------------------------------|
| Window<br>Values<br>Pre Text<br>Source<br>Format<br>Delimiter<br>Identifier<br>Post Text | 1   Read   MTD Time A   : (Colon)   ♥ | Position<br>Horizontal 213<br>Vertical 50                               |
| Character<br>Font<br>Color                                                               | 24 💌                                  | Mask<br>Mode Solid <b>–</b><br>Border <b>–</b><br>Color <b>–</b> Change |

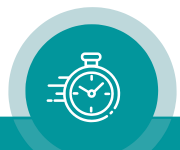

### Contact Us

# plura.

Corporate Offices: Plura Broadcast, Inc. Ph: +1-602-944-1044 <u>Sales@plurainc.com</u>

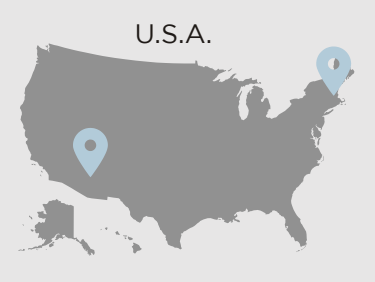

Plura Europe GmbH Ph: +49-6725-918006-70 Sales@plurainc.com

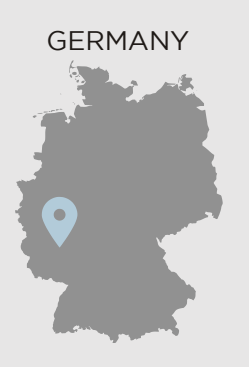

Plura MEA Ph: +971-50-715-9625 Sales@plurainc.com

Plura Asia Ph: +82-10-6688-8826 Sales@plurainc.com

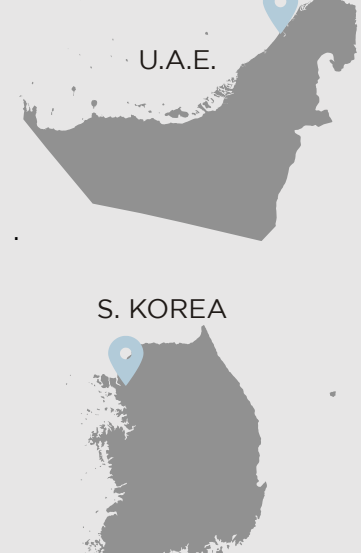

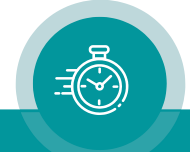